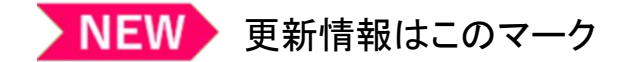

## 令和7年度家庭における蓄電池導入促進事業 災害にも強く健康にも資する断熱・太陽光住宅普及拡大事業における重要情報

2025年6月27日

株式会社 Shizen Connect

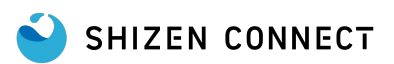

# お問い合わせ先

#### 申請に関するお問い合わせ

入力方法がわからない
 申請内容を変更したい

お問い合わせ先:創エネ支援チーム 蓄電池ヘルプデスク 受付時間:平日9:00~17:00(祝祭日・年末年始を除く) 電話:03-6659-3409

#### 販売店登録、DR契約・DR制御に関するお問い合わせ

- ・DR実証ポータルサイトの販売事業者リストに会社名が記載されていない
- ・DR実証ポータルサイトのDR実証の対象機器リストに希望の蓄電池が 記載されていない
- ・DR契約に関して確認したい

お問い合わせ先: Shizen Connectコンタクトセンター 電話番号: 03-6387-9688 受付時間: 9:00-18:00(年末年始を除く) メール : <u>der@shizenenergy.net</u> ※お電話が込み合っている場合、メールにてお問い合わせいただくこともご検討ください。

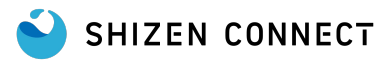

# 一部販売店様への措置に伴う注意喚起

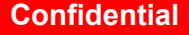

NEW

この度、本事業において一部の販売店様による不適切な申請行為が確認され、当該販売店様に対して措置が講じられました。

確認された不適切な行為は、**助成金申請に際し、実際の契約より高額な契約書を作成して申請を行った** ものです。

これを受け、東京都(クール・ネット東京)は当該販売店様に対し 一定期間本事業の手続き代行者および 施工事業者の対象外とする措置を講じております。 他の販売店様におかれましては、適切にご対応いただいていることと存じますが、 助成金申請の手引きを

改めてご確認いただき、適正な手続きにご協力をお願いいたします。

本事業が円滑かつ適正に推進されるよう、皆様のご理解とご協力を重ねてお願い申し上げます。

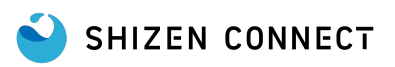

# 事業概要\_蓄電池システムに対する助成金の交付額

| 補助項目           | 補助率・補助額・上限額                                 |
|----------------|---------------------------------------------|
| 新規設置           | 12 万円/kWh (太陽光発電設備設置又は再エネ電力メニュー契約締<br>結が条件) |
| 蓄電池ユニットの増設     | 8万円/kWh (太陽光発電設備が設置済の場合に限る)                 |
| DR実証(※)参加への上乗せ | 10 万円(蓄電池新設・増設時に DR実証へ参加する場合に限る)            |

※東京都家庭用アグリゲーターと連携して行うデマンドレスポンス(DR)の実証

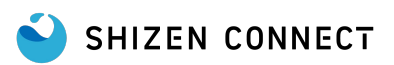

# 事業概要\_助成対象機器(蓄電池システムの新規設置)

- 国が二酸化炭素排出抑制対策事業費等補助金(戸建住宅ネット・ゼロ・エネルギー・ハウス (ZEH)化等支援事業)における補助対象機器として一般社団法人環境共創イニシアチブにより登 録されているものであること。(https://zehweb.jp/registration/battery/)
- 対象機器を購入した際の領収書の日付が、令和7(2025)年4月1日から令和11(2029)年3月 30日までのものであること。
- 3. 都内の住宅に新規に設置された機器であること。
- 4. 未使用品であること。

SHIZEN CONNECT

- 5. 対象機器から供給される電力が、住宅の住居の用に供する部分で使用されていること。
- 6. 太陽光システムが既設または蓄電池と同時に設置の場合、あるいは再生可能エネルギー電力メ ニュー契約済みであること

詳細は下記助成金申請の手引きでご確認ください。

https://www.tokyo-co2down.jp/wp-content/uploads/2025/05/r7battery\_shin seitebiki 20250530.pdf

## 事業概要\_助成対象機器(蓄電池ユニットの増設)

- 1. 既に設置されている蓄電池システムに増設するものであること。
- 2. 増設後の機器構成が、国が二酸化炭素排出抑制対策事業費等補助金(戸建住宅ネット・ゼロ・エ ネルギー・ハウス(ZEH)化等支援事業)における補助対象機器として一般社団法人環境共創イニ シアチブにより登録されているものであること。(https://zehweb.jp/registration/battery/)
- 3. 対象機器を購入した際の領収書の日付が、令和7(2025)年4月1日から令和11(2029)年3月
   30日までのものであること。
- 4. 都内の住宅に新規に設置された機器であること。
- 5. 未使用品であること。
- 6. 太陽光システムが既設であること。
- 7. 増設後の蓄電池システムの安全性に問題がないことが確認できること。
- 8. 増設後も、メーカーによる保証が適用される状態であること。

詳細は下記助成金申請の手引きでご確認ください。

https://www.tokyo-co2down.jp/wp-content/uploads/2025/05/r7battery\_shinseitebiki

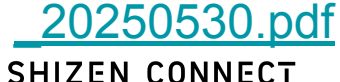

# 事業概要\_DR実証参加への上乗せ

蓄電池システムの新規設置および蓄電池ユニットの増設の場合、デマンドレスポンス 実証に参加する場合(DR実証)に参加すると10万円の加算があります。

【注意】蓄電池システムの交付申請兼実績報告前に、DR実証契約を締結する必要があります。 交付申請兼実績報告の受付後にDR実証契約を締結した場合、DR実証参加の上乗せは適用できない のでご注意ください。

詳細は下記助成金申請の手引きでご確認ください。 https://www.tokyo-co2down.jp/wp-content/uploads/2025/05/r7battery\_shin seitebiki\_20250530.pdf

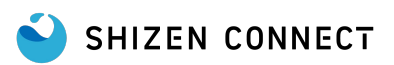

# 事業概要\_DR実証に参加するための条件

- 販売事業者から、DR実証の内容や注意点などの説明を受けること。
- DR実証に関する契約を締結すること。
- DR実証実施後のアンケートに協力すること。
- 電力データや稼働状況データなどをアグリゲーターに提供し、そのデータが都や公社に報告・公表されることに同意すること。
- 設置する機器が、参加するアグリゲーターのDR対象機器であること。
- アグリゲーター(当社Shizen Connect)が助成金の申請を代行することに同意し、委任状を提出 すること。

【注意】蓄電池システムの交付申請兼実績報告前に、需要家様(お客様)と販売店様でDR実証契約を 締結する必要があります。 交付申請兼実績報告の受付後にDR実証契約を締結した場合、DR実証参加の上乗せは適用できな いのでご注意ください。

## 東京都助成金全体フロー

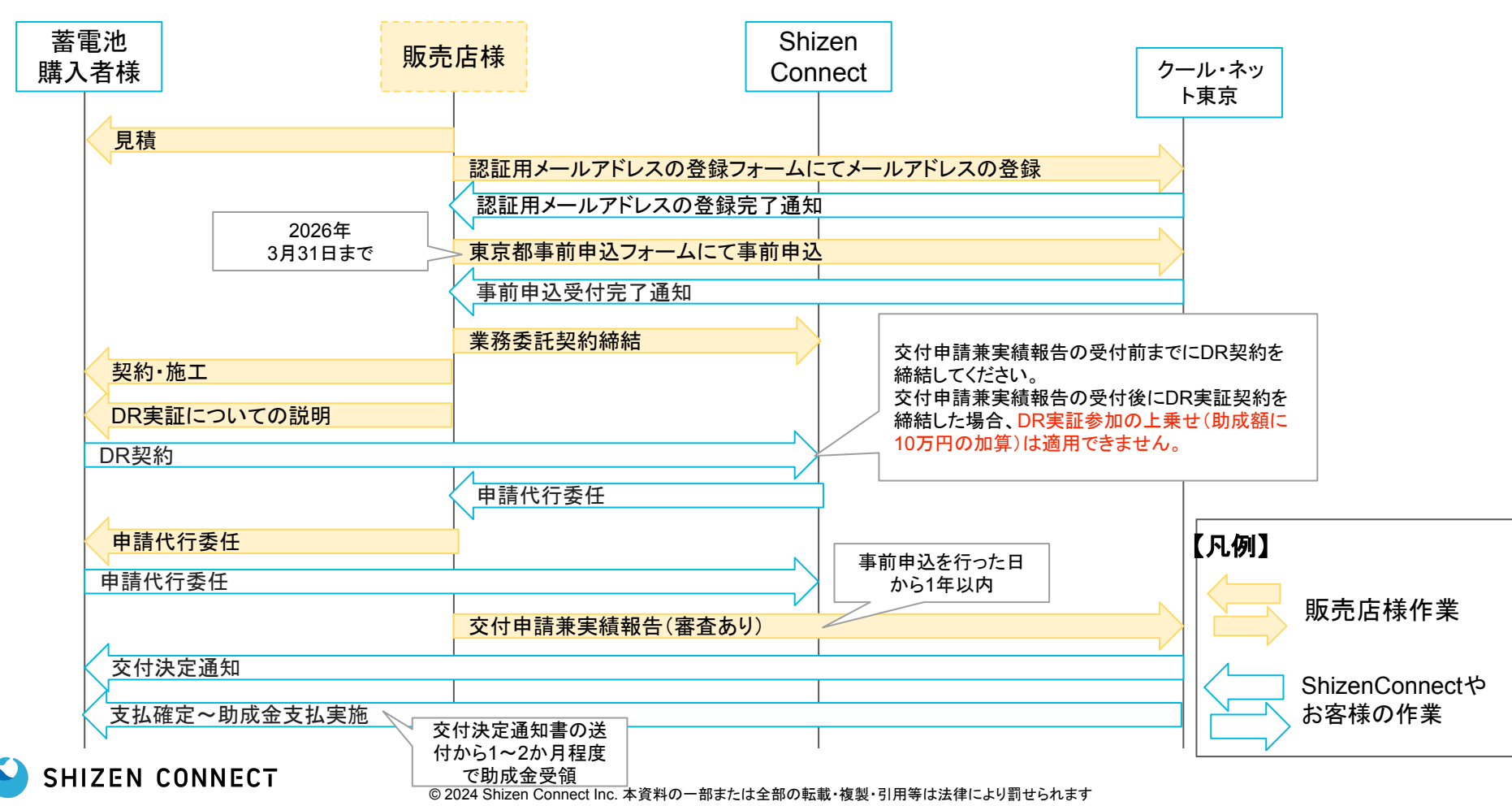

# 委任状について

パートナーサイトにログインいただきダウンロードした委任状をご利用ください。 ダウンロード手順は「<u>委任状のダウンロード方法</u>」をご確認ください。

委任状に記載する販売店様の事業者名と登録されている販売店様の事業者名が一致するよう記載をしてください。

一致しない場合には書類不備となり、交付決定されない場合ありますのでご注意ください。

【登録されている販売店様の事業者名の確認方法】 下記URLの「(株)Shizen Connect 販売事業者リスト」から登録されている販売店様の事業者名を ご確認いただけます。

https://www.tokyo-co2down.jp/subsidy/aggre\_home/drdemonstration

【事業者名不一致のケースの例】 販売事業者リスト:(株)CoolNet 委任状記載 : 株式会社クールネット

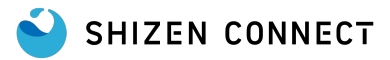

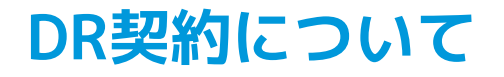

蓄電池システムの交付申請兼実績報告前に、DR実証契約を締結する必要があります。 交付申請兼実績報告の受付後にDR実証契約を締結した場合、DR実証参加の上乗せは適用できま せんのでご注意ください。

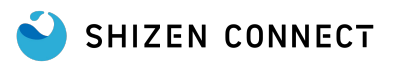

# SIIと併用の場合の注意点

#### SIIと東京都を併用する場合、契約・施工は①②両方を満たしてから進めてください。

①東京都の事前申込の受付が完了
 ②SIIの申請が交付決定済

東京都の事前申込が未完了の状態で、契約・施工を進めた場合は 東京都の助成金を受け取ることは出来ません。

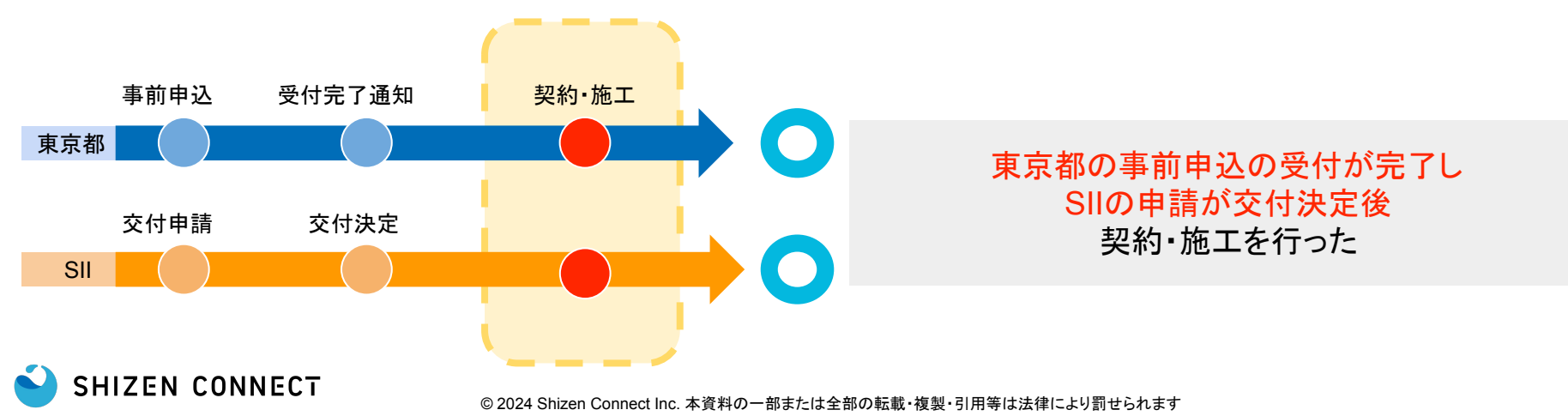

# DR契約について

交付申請兼実績報告の際、東京都助成金専用のDR契約書の提出が必要となります。 申請者様がWEB上でDR契約に同意ができるよう、当社より申請者様へメールを送付するため、販売 店様は当社のパートナーサイトにて申請者様の情報をご入力いただきますようお願いいたします。

## DR契約までの全体の流れ

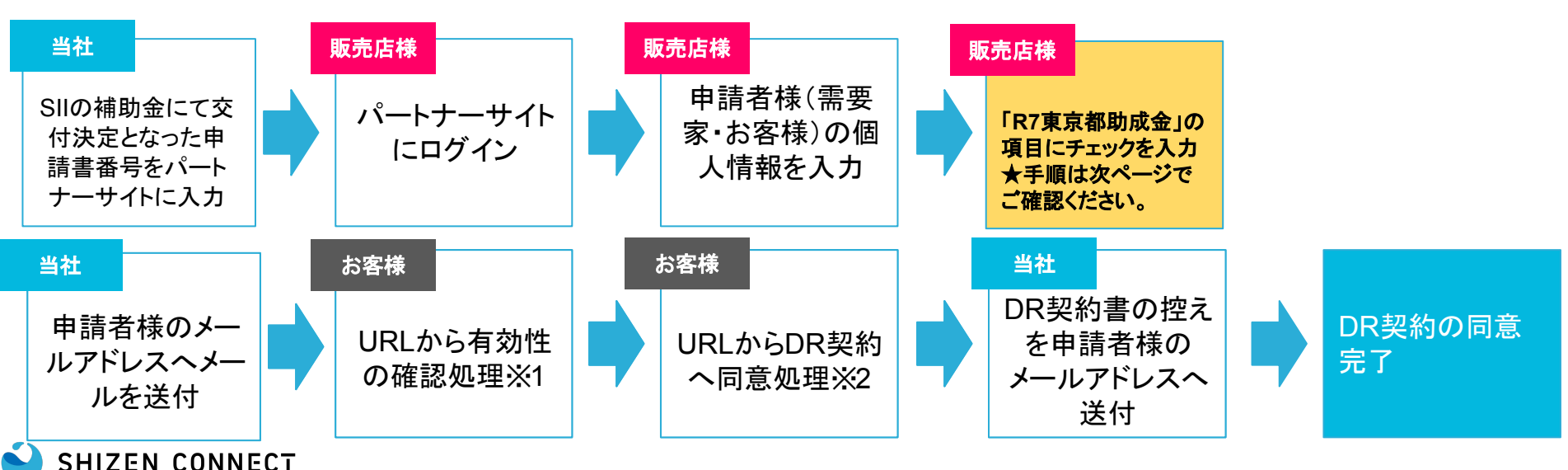

## 申請者様(需要家・お客様)の個人情報入力の流れ

## 画面右上①の ■ β分をクリックし 「受注管理画面」クリック後②「受注一覧」をクリックします。 該当の申請書番号の③「編集」ボタンをクリックします。

SHIZEN CONNECT

| Shizen Connectパートナーサイト ① 三<br>疎通確認用アカウント―覧 |       |    |     |       |       |                    |                  |          |
|--------------------------------------------|-------|----|-----|-------|-------|--------------------|------------------|----------|
| 受注管理画面 -                                   | 受注一   | 覧  |     |       |       |                    |                  | 契約書DL 検索 |
| 2 受注一覧                                     |       |    |     |       |       |                    |                  |          |
| 受注登録                                       | ID ↓↑ | DL | 顧客名 | ドレス 🅼 | メール認証 | 申請書番号 ↓↑           | SII承             | 3        |
| 資料一覧                                       | 2277  |    |     |       | 未認証   | BVA231-01-XXXXXXXX | 交 <mark>付</mark> | 詳細編集     |
| FAQ一覧                                      |       |    |     |       |       |                    |                  |          |
| お知らせ一覧                                     |       |    |     |       |       |                    |                  |          |
| メールアドレス未認証 受注データー覧                         |       |    |     |       |       |                    |                  |          |
| 株式会社Shizen Connect -                       |       |    |     |       |       |                    |                  |          |

## 申請者様(需要家・お客様)の個人情報入力の流れ

#### SIIポータルで申請時に入力をした申請情報と同様の情報を入力してください。

| 1 東京都:事前申込受付番号          | R7-00000                                                       | 【入力項目】                                         |
|-------------------------|----------------------------------------------------------------|------------------------------------------------|
| 東京都:交付決定日               |                                                                | ①事前申込受付番号を入力                                   |
| 補助金コード<br>2             | <ul> <li>R6東京都蓄電池</li> <li>R6DR</li> <li>✓ R7東京都蓄電池</li> </ul> | (2)R7東京都畜電池を選択<br>  ③顧客名を入力<br>  ④顧客メールアドレスを入力 |
| <b>3</b> <sup>顧客名</sup> | 自然花子<br>お客様のお名前を入力してくたさい。※SIIボータル上の「事業者名」を入力してくたさい。            | ⑤顧客都道府県を入力                                     |
| 顧客名カナ                   |                                                                | の顧各住所を八万                                       |
| 4 顧客メールアドレス             | shizenhanako@xxx.xx.xx                                         |                                                |
|                         | お客様のメールアドレスを入力してください。※Sliポータル上「設備使用者担当者情報」内のメールアドレス?           |                                                |
| <b>顧客都道府県</b>           | 東京都                                                            |                                                |
|                         | 設備を設置する住所を選択してくたさい。※511ボータル上の「設置場所住所」の都道府県を選択してくたさい。           |                                                |
| 6 <sup>顧客住所</sup>       | 中央区日本橋本町二丁目4番7号 遠五ビル                                           |                                                |
|                         |                                                                |                                                |

😜 SHIZEN CONNECT

## 申請者様(需要家・お客様)の個人情報入力の流れ

入力が完了したら画面右下の「保存」ボタンをクリックし完了です。

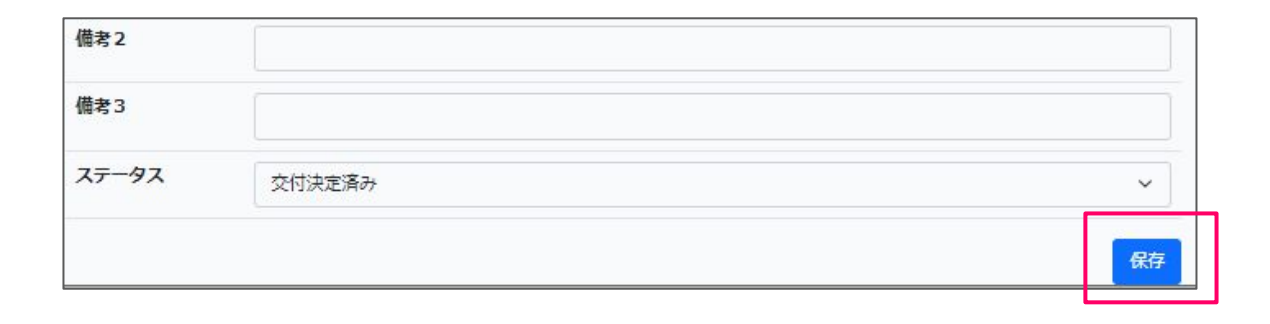

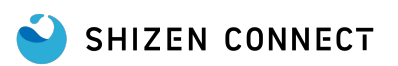

パートナーサイトにて申請者様(需要家・お客様)の情報をご入力いただくと、当社から申請者様(需要家・お 客様)へメールを送付します。 下記の流れで同意いただきますよう、販売店様から申請者様へご説明をお願いいたします。

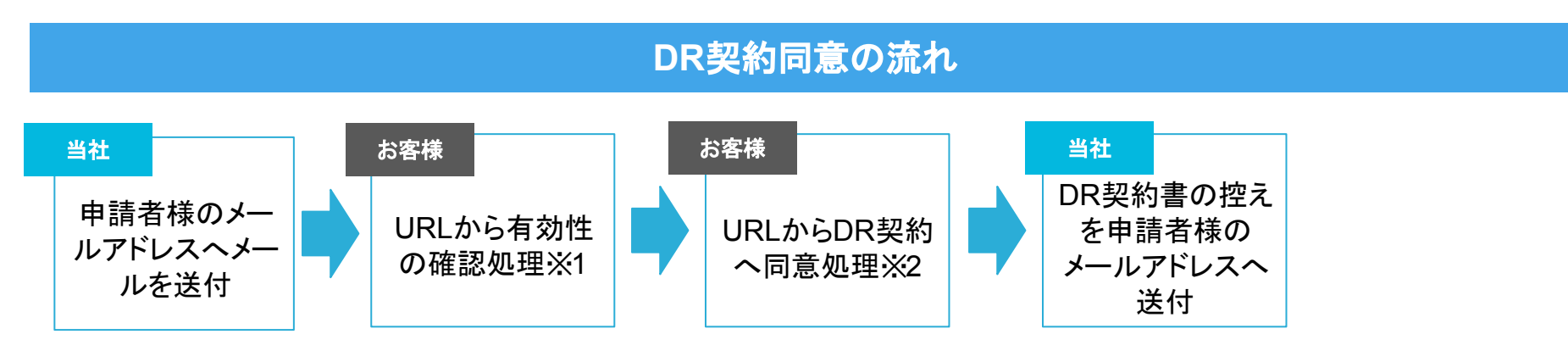

※1有効性の確認が出来るまで毎日19時にメールが送信されます。 ※2DR契約へ同意するまで毎日20時にメールが送信されます。

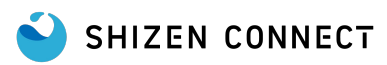

販売店様がパートナーサイトにて申請者様(需要家・お客様)の個人情報を入力すると、入力したメールアドレス が正しいことを確認するため19時にパートナーサイトに入力した申請者様のメールアドレス宛にメールが届きま す。

■□ 【Shizen Connect】メールアドレスの有効性の確認 □■

株式会社Shizen Connectでございます。 本メールはご本人様確認のメールです。 補助金・助成金について甲込等決定されたお客様を対象に、都度お送りしております。

つきましては、登録メールアドレスにお間違いがないかご確認いただき、 下記のURLをクリック頂き認証を完了させてください。

※本メールはメールアドレスの認証が完了するまで定期的に送信されます。

#### URLが記載されています

追って補助金受給に必要なお手続きに関するメールをお送りします。 上記メールは20時に配信されますので、届かない場合はShizen Connedコンタクトセンターまでお問合せください。

本メールの送信アドレスは送信専用です。このメールへの返信によるご質問、お問い合わせにはお答えしかねます。 本メールにお心当たりのない方は、お手数ですがこのメールを破棄していただけますようお願いいたします。

Shizen Connect コンタクトセンター

03-6387-9688(9:00-18:00(年末年始を除く))

Copyright(c) Shizen Connect, Inc.

#### ■送信タイミング■

メールアドレスの有効性の確認が出来るまで毎日 19時

#### ■送信先■

パートナーサイトに入力された申請者様(需要家・お客様)の メールアドレス。

■送信元 ■ contact-digital@shizenenergy.net

■件名■ 【株式会社Shizen Connect】メールアドレスの有効性の確認

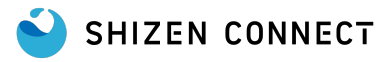

メールアドレスの有効性の確認メールに記載されている URLをクリックしメールアドレスの認証を行ってください。

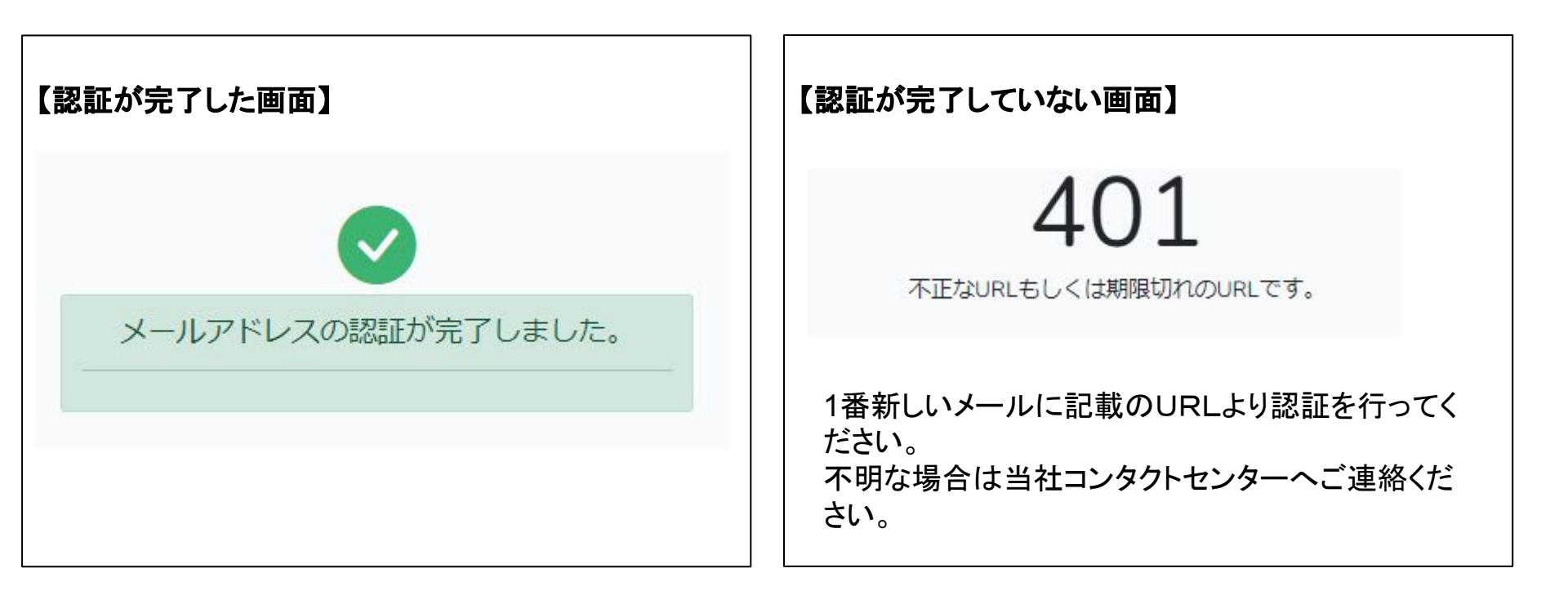

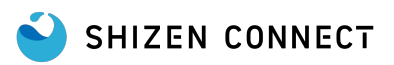

#### メールアドレスの認証完了後、毎日 20時にパートナーサイトに入力した申請者様のメールアドレス宛にメールが 届きます。

■□ DR契約書の同意のお願い □■

平素は格別のご高配を賜り誠にありがとうございます。 株式会社Shizen Connectでございます。

「令和7年度 家庭における蓄電池導入促進事業助成金」をお受けになるためには、DR契約書にご同意いただくことが必 須となります。

下記のURLをクリック頂くとDR契約書が表示されます。内容を最後までご確認頂き同意をお願いいたします。 ※本メールはDR契約書の同意が完了するまで定期的に送信されます。

#### URLが記載されています

DR契約書内容についてご不明な点がございましたら、 蓄電池システムの販売店様にお問い合わせをお願い致します。

本メールの送信アドレスは送信専用です。このメールへの返信によるご質問、お問い合わせにはお答えしかねます。 本メールにお心当たりのない方は、お手数ですがこのメールを破棄していただけますようお願いいたします。

Shizen Connect コンタクトセンター

03-6387-9688(9:00-18:00(年末年始を除く))

Copyright(c) Shizen Connect, Inc.

#### ■送信タイミング ■ DR契約に同意するまで毎日 20時

## ■送信先■

パートナーサイトに入力された申請者様 (需要家・お客様)のメールアドレス。

■送信元■

contact-digital@shizenenergy.net

■件名■

【Shizen Connect】【東京都助成金】DR 契約書の同意のお願い

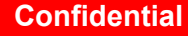

#### DR契約書の同意のお願いメールに記載されている URLをクリックしDR契約に同意をしてください。

#### 以下を最後までご確認いただき、同意をお願いいたします。

| DR実証契約書                                                                                                    |
|----------------------------------------------------------------------------------------------------|
|                                                                                                    |
| お客様は、[末尾の同意ボタンを押すことにより] 以下に記載する内容について理解し、株式会社Shizen Connect(以下「当社」といいます)によるDR(ディマンド・レスポンス:電力使用量の制<br>御)の実証参加について、当社と合意します。 |
| 【事業名称(以下「本事業」といいます)】<br>アグリゲーションビジネス実装事業                                                                                   |
| 【DR実証概要】<br>東京都家庭田アグリゲーターである当社は、お客様(以下「設備設置者」といいます)が本事業を通じて導入した素雷システムを活用して、雷力雲専びっ迫時およびDR実証の実施時等には遠隔で                       |
|                                                                                                    |
| ※2025年6月1日よりコンタクトセンターの営業時間を r 記の通り変更いたしま y 。<br>営業時間:9:00-18:00(年末年始を除く)                                                   |

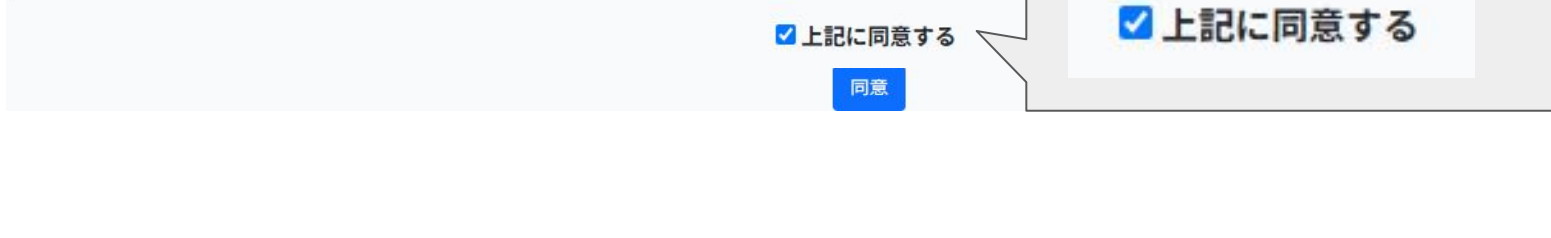

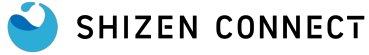

「同意」ボタンをクリックし下記画面が表示されたら同意完了です。 もし完了出来ない場合には当社コンタクトセンターへご連絡ください。

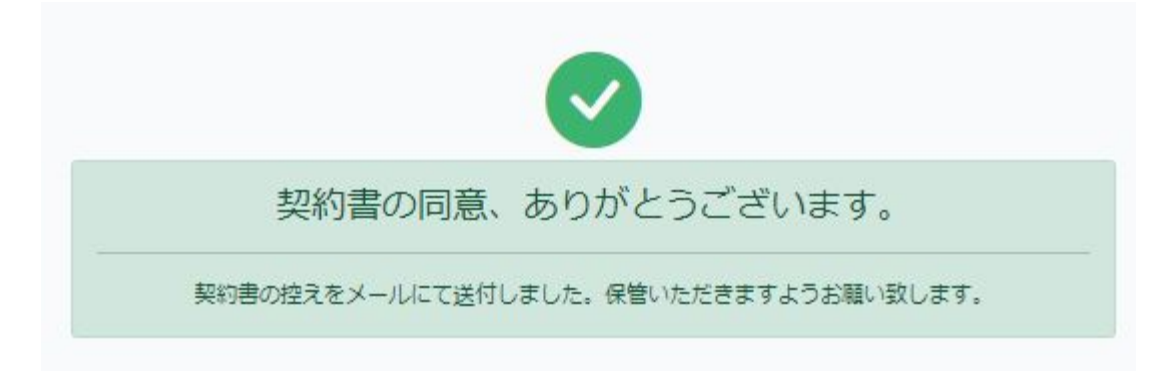

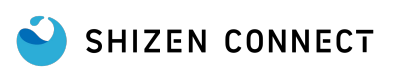

DR契約の同意が完了すると申請者様のメールアドレス宛に DR契約書の控えが送付されます。 控えは大切に保管いただくよう申請者様にご説明をお願いいたします。

| 平素は格別のご高配を賜り誠にあり       | りがとうございます。                                 |
|------------------------|--------------------------------------------|
| 株式会社Shizen Connectでござい | ます。                                        |
| この度は「令和7年度家庭における       | 5 蓄電池導入促進事業助成金」のためのDR契約書にご同意               |
| いただき誠にありがとうございまで       | <b>j</b> _                                 |
| 本メールに契約書の控え(PDF)を済     | 系付いたしましたので、ダウン <mark>ロード</mark> のうえ保管いただきま |
| すようお願い致します。            |                                            |
| なお、DR契約についてご不明な点       | がございましたら、                                  |
| 蓄電池システムの販売店様にお問い       | い合わせをお願い致します。                              |
| 今後ともどうぞ宜しくお願い致しる       | ます。                                        |
| 本メールの送信アドレスは送信専門       | 用です。このメールへの返信によるご質問、お問い合わせ                 |
| にはお答えしかねます。            |                                            |
| 本メールにお心当たりのない方は、       | お手数ですがこのメールを破棄していただけますようお                  |
| 願いいたします。               |                                            |

Copyright(c) Shizen Connect, Inc.

SHIZEN CONNECT

© 2024 Shizen Connect Inc. 本資料の一部または全部の転載・複製・引用等は法律により罰せられます

■送信タイミング ■

■送信先■

∎送信元∎

■件名■

契約書の控え

DR契約に同意後即時

パートナーサイトに入力された申請者様 (需要家・お客様)のメールアドレス。

contact-digital@shizenenergy.net

【Shizen Connect】【東京都助成金】DR

# DR契約書のダウンロード方法

受注一覧画面

パートナーサイトからお客様と Shizen Connectで締結する DR契約書をダウンロードすることが出来ます。 実績報告時に証憑として必要になります。

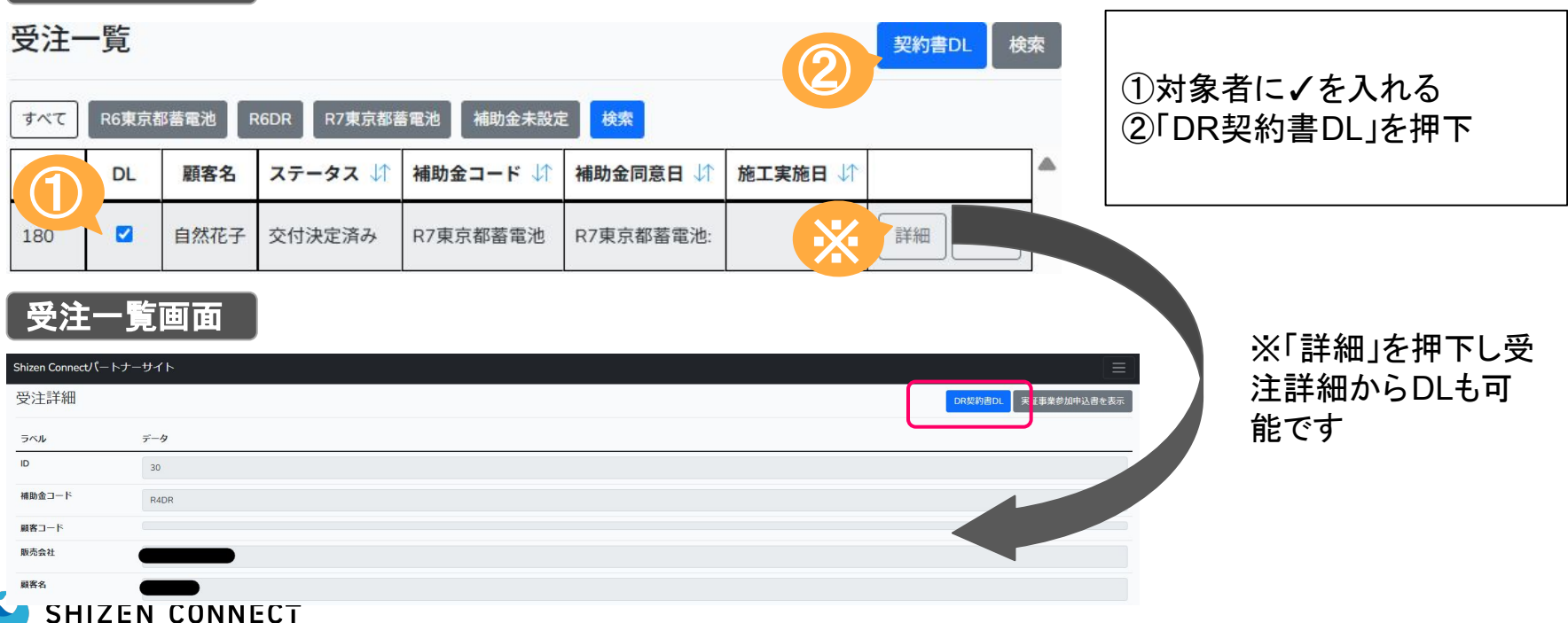

## 業務委託同意までの流れ

#### 下記の流れで業務委託契約に同意をお願いいたします。

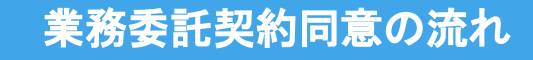

### ●新規アカウントが発行された場合

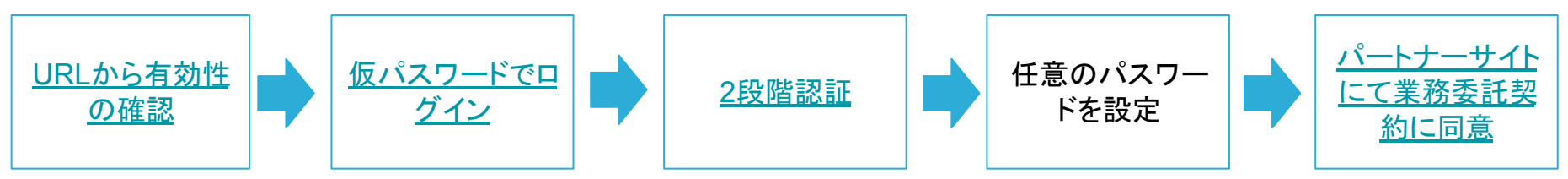

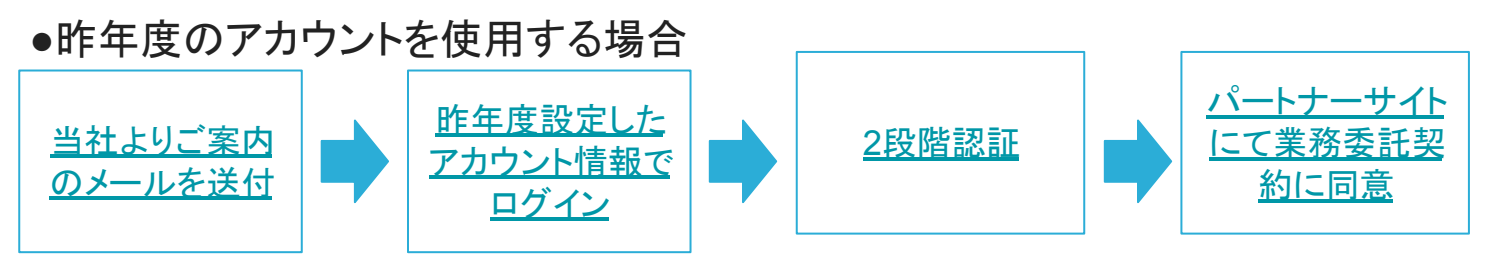

※任意のパスワードを設定するのは初回ログイン時のみです。

※任意のパスワードを設定するのは、初回ログイン時のみとなっております。

#### SHIZEN CONNECT

## 昨年度のアカウントを使用する場合

- SIIアカウントの発行後、パートナーサイトのアカウント が今年度も使用できるよう当社で設定を行います。
- 設定完了該当の販売店様へ右記メールをお送りいたします。
- 昨年度のアカウント情報でログインし業務委託契約に 同意してください。

#### 販売店登録時にご登録頂いたメールアドレスへ 送信致します。

件名:【株式会社 Shizen Connect】パートナーサイトのアカウント について 送信元: der@shizenenergy.net

ご担当者様

平素は格別のご高配を賜り誠にありがとうございます。 Shizen Connectコンタクトセンターでございます。 本メールはSIIポータルのアカウントが発行され、当社パート ナーサイトのアカウントをお持ちの販売店様へお送りしていま す。

当社パートナーサイトにて令和 6年度補正 家庭用蓄電システ ム導入支援事業でご使用いただく準備が整いましたのでご連 絡をいたしました。

下記URLより当社パートナーサイトにログインいただき業務委 託契約に同意いただきますようお願いいたします。

URL

※ログイン情報がわからない場合にはログイン画面の「パス ワードをお忘れですか?」よりパスワードの再設定を行ってい ただきますようお願いいたします。

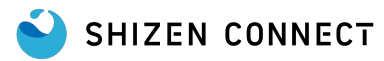

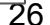

## メールアドレスの有効性の確認メール

- ★ 右記メールが届きましたら、 メール内のURLを押下し認証を完了させてください。
- ★ 有効性の確認が完了しない限り、

・パートナーサイトヘログインすることは出来ません。

・毎日21時に右記のメールが届きます。

- ★ 認証は常に最新のメールから実行をお願いいたします。(古いものは期限切れとなります)
- ★ 認証後にログインが出来ない状態であれば、

ー度コンタクトセンターまでご連絡をお願いいたしま す。

#### 販売店登録時にご登録頂いたメールアドレスへ 送信致します。

#### 件名:【株式会社Shizen Connect】メールアドレスの有効性の確認 送信元:<u>contact-digital@shizenenergy.net</u>

■□ 【Shizen Connect】メールアドレスの有効性の確認 □■

株式会社Shizen Connectでございます。 本メールはご本人様確認のメールです。 補助金・助成金について申込等を行った販売店様を対象に、都度お送りしております。

つきましては、登録メールアドレスにお間違いがないかご確認いただき、 下記のURLをクリック頂き認証を完了させてください。

認証売了後、販売店様のログインアカウント情報と改通確認用のアカウント情報が自動的に送付されます。 大事な情報になりますので、紛失されませんようお願いいたします。

※本メールはメールアドレスの認証が完了するまで定期的に送信されます。

#### URLが記載されています

上記メールは21時に配信されますので、届かない場合はShizen Connectコンタクトセンターまでお問合せください。

本メールの送信アドレスは送信専用です。このメールへの返信によるご質問、お問い合わせにはお答えしかねます。 本メールにお心当たりのない方は、お手数ですがこのメールを破棄していただけますようお願いいたします。

Shizen Connect コンタクトセンター

03-6387-9688(9:00-18:00(年末年始を除く))

Copyright(c) Shizen Connect, Inc.

## アカウントの作成完了及び仮パスワードの送信メール

- ★ 『【株式会社Shizen Connect】メールアドレスの有 効性の確認』が完了後に、右記メールからパート ナーサイトへアクセスをお願いいたします。
- ★ 仮パスワードと右記メールが届いたメールアドレ スを使ってログインをお願いいたします。
- ★ 初回の仮パスワードでログイン後には パスワードの変更画面が表示されますので、任意 のパスワードへ変更を行ってください。

#### 販売店登録時にご登録頂いたメールアドレスへ 送信致します。

#### 件名:アカウントの作成完了及び仮パスワードの送信 送信元:<u>contact-digital@shizenenergy.net</u>

■□ パートナーサイトのアカウントが作成完了と仮パスワードのお知らせ □■

このメールは、パートナーサイトのアカウントが作成されたタイミングでお送りしています。 下記のURLをクリックし、業務委託契約書の同意及び、パスワードの再設定を行いログインを完了させてください。

https://sc-partner.se-digital.net/agency/login

様

■ 仮パスワード

本メールの送信アドレスは送信専用です。このメールへの返信によるご質問、お問い合わせにはお答えしかねます。 本メールにお心当たりのない方は、お手数ですがこのメールを破棄していただけますようお願いいたします。

Shizen Connect コンタクトセンター 03-6387-9688 (9:00-20:00)

Copyright(c) Shizen Connect, Inc.

## 2段階認証のパスワードメール

- ★ 今年度より、パートナーサイトログイン時に2段階 認証が必要となりました。
- ★ ログイン後に右記のメールが届きますので、

パスワード入力しログインしてください。

- ★ ログイン後に業務委託契約に関する画面が表示 されます。
- ★ 内容確認の上、ページ下部のチェックボックスに チェックを入れて同意ボタンを押下してください。

#### 販売店登録時にご登録頂いたメールアドレスへ 送信致します。

件名:2段階認証のパスワード 送信元:<u>contact-digital@shizenenergy.net</u>

2段階認証のパスワードをご送付します。

【パスワード】

Confidential

## 業務委託契約の同意について

 初回ログイン時、助成金申請業務 についての業務委託契約書が表示 されます。
 ▼パートナーサイト販売会社様用

URL

SHIZEN CONNECT

https://sc-partner.se-digital.net/ag ency/login 以下を最後までご確認いただき、業務委託契約書の同意手続きをお願いいたします。

#### 業務委託契約書

株式会社Shizen Connect(以下、「甲」という。)と受託者(以下、「乙」という。)とは、本契約書に基づき、業務 委託契約(以下、「本契約」という。)を締結する。

第1条(契約の目的・主旨)

© 2024 Shizen Connect Inc. 本資料の一部または全部の転載・複製・引用等は法律により罰せられます

甲及び乙は、甲及び乙が「令和7年度家庭における蓄電池導入促進事業災害にも強く健康にも資する断熱・ 太陽光住宅普及拡大事業」(以下、「本事業」という。)を活用するため、蓄電池アグリゲーターである甲が乙 に対し委託する本件業務の内容及び運田方法を定めることを目的として、本契約を締結する。

- 2. 最後までスクロールして内容をお読 みください。
- 3. 同意するに√を入れて、送信ボタン をクリックしてください。

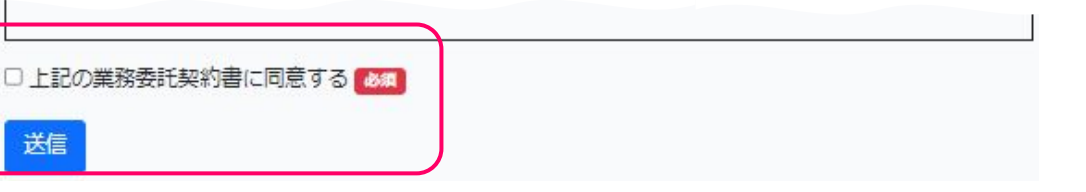

## 委任状のダウンロード方法

#### パートナーサイトの資料一覧から委任状のダウンロードが可能となっております。

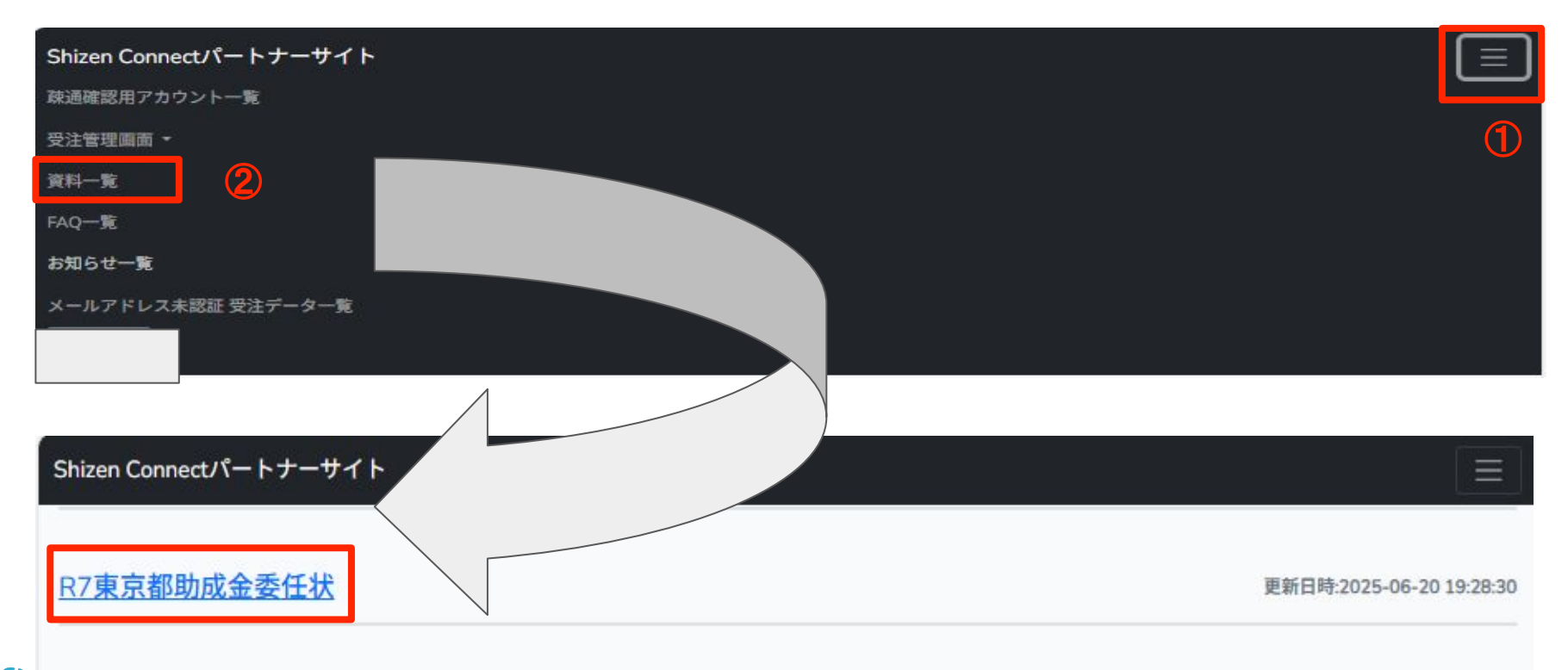

# よくあるご質問

| Q                  | Α                                                                                                    |
|--------------------|----------------------------------------------------------------------------------------------------|
| 対象となる蓄電システムは何か     | R6補正 DR対応蓄電池で補助対象としている蓄電システムが対象となります。下記RLにて公開されている(株)Shizen Connect DR実証機器リストでもご確認頂けます。<br><u>https://www.tokyo-co2down.jp/subsidy/aggre_home/drdemonstration</u>                     |
| 販売店登録をしたい          | 下記URLにて公開されている(株)Shizen Connect 販売事業者リスHこて公開されている場合、販売店様の登録は完了しております。 <u>https://www.tokyo-co2down.ip/subsidy/aggre_home/drdemonstration</u> もし販売事業者リスHこ無い場合には当社コンタクトセンターへお問い合わせください。 |
| 参画したいがまず何から始めればよいか | お見積書をご準備してください。以降は下記JRLにて公開されている事前申込手順書を確認し進め<br>てください。<br><u>https://www.tokyo-co2down.jp/subsidy/family_tikudenchi/r7</u>                                                           |
| DR契約の同意方法がわからない    | 当社のパートナーサイトを使用LDR契約に同意いただきます。<br>手順は「 <u>DR契約について</u> 」をご確認ください。                                                                                                    |
| DR契約書の取得方法がわからない   | 当社のパートナーサイトからDR契約書がダウンロードできます。<br>手順は「 <u>DR契約書のダウンロード方法</u> 」をご確認ください。                                                                                                    |
| 委任状は何を使用したらよいか     | 当社のパートナーサイド(下記URL)にログインしダウンロードした委任状を使用してください。<br><u>https://sc-partner.se-digital.net/agency/login</u><br>手順は「 <u>委任状のダウンロード方法</u> 」をご確認ください。                                         |

クール・ネット東京<u>ホームページ</u>に公開されている各手順や手引きもご活用ください。 SHIZEN CONNECT

Confidential

# 

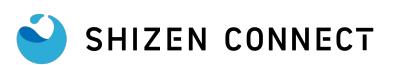